### Step 1: Register in eGMS

Access eGMS: https://hmlsgrants-va.mod.udpaas.com/s\_Login.jsp

• Select the Register button to begin:

| Login                                                                                                    |                                                                                                    | Welcome to VHA Grant Programs Portal<br>Welcome to the Department of Veterans Affairs grants management<br>portal for VHA's Homeless and Office of Mental Health and Suicide<br>Prevention Grant Programs. This portal supports a variety of grant<br>functions associated with the Supportive Services for Veteran<br>Families (SSVF), Grant and Per Diem (GPD), SSG Fox Suicide |
|----------------------------------------------------------------------------------------------------|----------------------------------------------------------------------------------------------------|----------------------------------------------------------------------------------------------------|
| Email Password                                                                                                    |                                                                                                    |                                                                                                    |
| Log In                                                                                                    |                                                                                                    | Prevention Grant Programs (SSG Fox SPGP), and Legal Services for<br>Homeless or At-Risk Veterans (LSV) Grant Programs.                                                                                                    |
| Learn more about our                                                                                                    | Forgot Password?<br>New in the system:<br>Register                                                                      | Click <u>here</u> to download the login instructions using Multi-Factor<br>Authentication.<br>For technical questions or issues, please contact <b>SSVF@va.gov, GPDgrants@va.gov</b> ,<br><b>VASSGFoxGrants@va.gov</b> or <b>LSVGrants@va.gov</b> for further assistance.                                                                                                    |
| Note: After 5 unsuccessful log-in atte<br>system.                                                                       | mpts you will be locked out of the                                                                                      |                                                                                                    |
| Did not receive password reset email<br>settings in place that prevent email fr<br>Please give some time to receive the | ? Your email may have spam filters or<br>om delivering to your regular inbox.<br>email. Check your inbox, spam, junk or |                                                                                                    |

If you are a current system user and unable to log in, please utilize the *Forgot Password* option to reset your password, please **DO NOT** register a new account. Only register if you are a new organization that has never used this system to apply for any GPD, SSVF, SSG Fox, or LSV grants before.

| Login    |        |                  |
|----------|--------|------------------|
|          |        |                  |
| 🖬 Email  |        |                  |
|          |        |                  |
| Password |        |                  |
|          | Logia  |                  |
|          | Log In |                  |
|          |        | Forgot Password? |

**NOTE:** If you have any issues, please reach out to the SSG Fox SPGP team at <u>VASSGFOXGrants@va.gov</u>

Select your organization type:

- Charitable or Nonprofit Organization
- Eligible Entities that are Not Charitable or Nonprofit Organizations

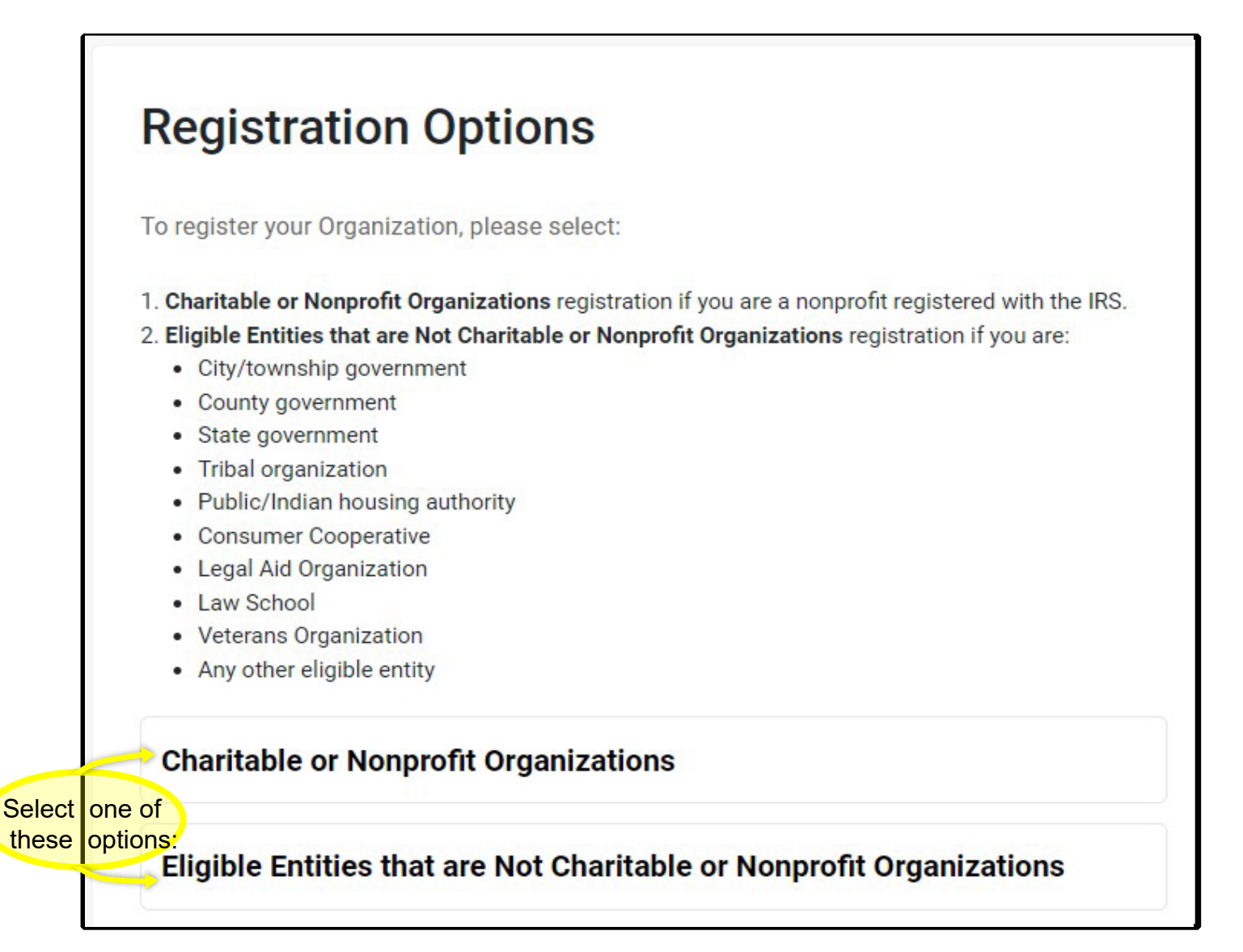

### Step 3: Fill in your Organizations EIN & Select Search

If you chose the Charitable or Nonprofit Organization option in Step 2 - Search for your organization by adding only the EIN, without the hyphen (e.g., 989898989). It is best to use the search function by entering the EIN only and no other organization identifying information:

**NOTE:** If you chose the "Eligible Entities that are Not Charitable or Nonprofit Organizations" option in Step 2, skip this Step and go to Step 4a on page 5.

| Organization Search                                                                                                    |           |
|----------------------------------------------------------------------------------------------------|-----------|
| The organization search utilizes the IRS database to complete the organization registration. Please enter your <b>EIN</b> only Search to continue. | and click |
| EIN                                                                                                    | 0         |
| Name                                                                                                    | 0         |
| Address                                                                                                    |           |
| City                                                                                                    |           |
| State                                                                                                    | 0         |
| Search                                                                                                    |           |

**NOTE:** If your organization is charitable or nonprofit and you are unable to find your organization during this search, please reach out to the SSG Fox SPGP team at <u>VASSGFOXGrants@va.gov</u> for assistance. Please include a copy of your IRS determination letter showing your nonprofit status and your EIN number.

### Step 4: Finish the Registration Process for Charitable or Nonprofit Organizations

Once the system compares with the IRS database, your organization should be visible. Some fields are auto-populated; fill in the remaining fields:

- The Organization Name must match the Legal Name but in standard business format (e.g., SALVATION ARMY → Salvation Army)
- Accurately add the Unique Entity Identifier (UEI) for your organization. This field is mandatory.
- Add your contact information, then select the Submit button to complete the process

| VHA GRANTS                                                                        |                                                                                                    |
|-----------------------------------------------------------------------------------|----------------------------------------------------------------------------------------------------|
| Organization Information                                                          | Q Search IF                                                                                                    |
| Note, the organization address identifie applicants will have an opportunity to u | d below is pulled from the IRS database associated with your organizations tax ID numbe<br>pdate this information, if needed, once your account has been created. |
| * Legal Name                                                                      |                                                                                                    |
| * Organization Name                                                               |                                                                                                    |
| DBA or AKA<br>* Address                                                           |                                                                                                    |
| Address 2                                                                         |                                                                                                    |
| * State<br>Virginia                                                               |                                                                                                    |
| * Postal Code                                                                     |                                                                                                    |
| * Tax ID                                                                          |                                                                                                    |
| UEI                                                                               |                                                                                                    |
| Web Site                                                                          |                                                                                                    |
| Contact Information                                                               |                                                                                                    |
| * First Name                                                                      |                                                                                                    |
| * Last Name                                                                       |                                                                                                    |
| - Title                                                                           |                                                                                                    |

# Step 4a: Finish the Registration Process for "Eligible Entities that are Not Charitable or Nonprofit organizations."

Fill in all requested information:

- The Organization Name must match the Legal Name but in standard business format (e.g., SALVATION ARMY → Salvation Army)
- Accurately add the Unique Entity Identifier (UEI) for your organization. This field is mandatory.
- Add your contact information, then select the Submit button to complete the process.

| VHA GRANTS Registration                                          |
|------------------------------------------------------------------|
|                                                                  |
| Organization Information                                         |
| Instructions<br>Required fields are marked with an asterisk "*". |
| * Legal Name                                                     |
| * Organization Name                                              |
| DBA or AKA                                                       |
| * Address                                                        |
| Address 2                                                        |
| * City                                                           |
| * State                                                          |
| * Postal Code                                                    |
| * Tax ID                                                         |

Once the registration process is complete you will receive an email with a temporary password to finish setting up the new organization in the eGMS.

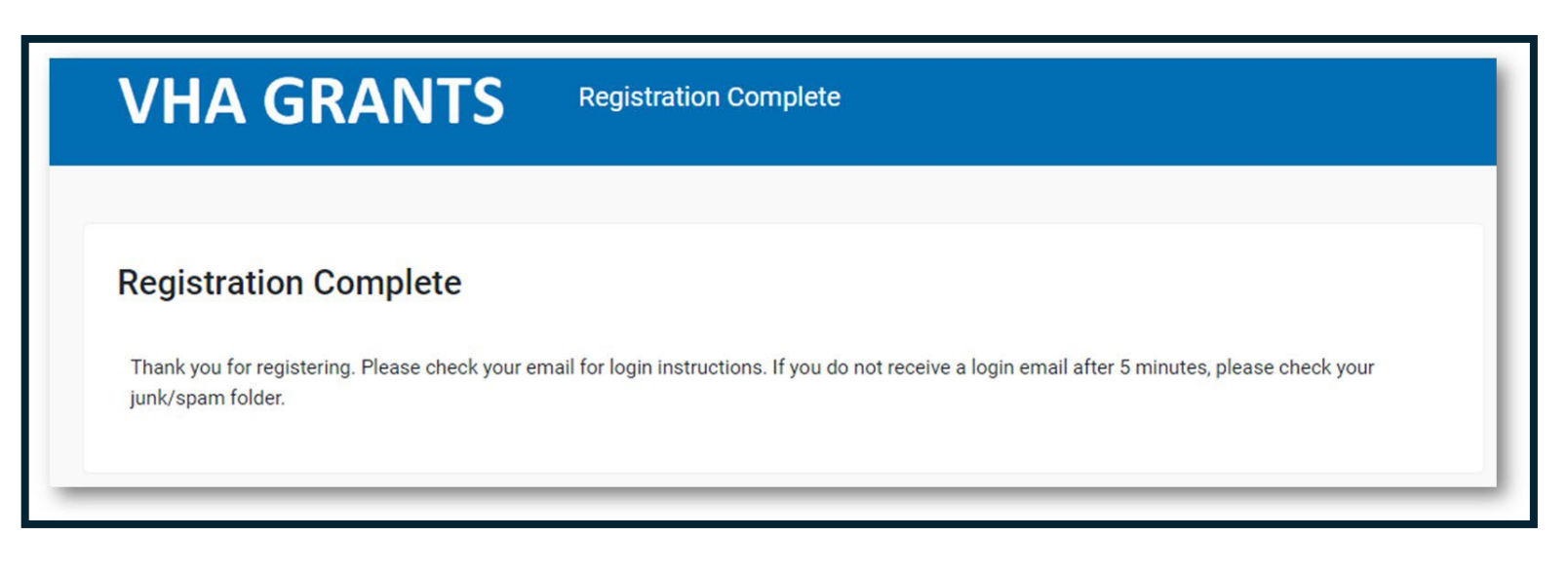

Select the activation link in the welcome email you receive from the system to complete the registration process:

Dear Test Grantee,

Thank you for registering with the VHA Grants Programs' online grants management system. The UDPaaS system will support grants management activities for the Grant and Per Diem (GPD), Supportive Services for Veteran Families (SSVF), the SSG Fox Suicide Prevention Grant Program (SSG Fox SPGP) and Legal Services for Homeless or At-Risk Veterans Grants Programs.

Please go to the address below to activate your account and set your password. <u>https://hmlsgrants-</u> <u>va.mod.udpaas.com/ex/ex\_activate.jsp?lang-1&token-%24yN2zp2Ma9iV6PurCLgUAlhDZbmQE%2Fdc4</u> <u>00or7%2FSShVTsl%2BvxNDyQHEZFRj5HNZsYC5kGlyTPZwl9Ctk</u>

Once you have activated your account and set a password, log in at the address below. Address: <u>https://hmlsgrants-va.mod.udpaas.com/s\_Login.jsp</u> Username: <u>TestAccount@gmail.com</u>

Sincerely,

VHA Grants Programs

## Step 6: Once Registered, you'll be able to log in & view the VHA Grant Programs Portal page

#### Please select the Office of Suicide Prevention shortcut to:

- Apply for new NOFOs
- · View applications in progress
- View active grant awards & activities

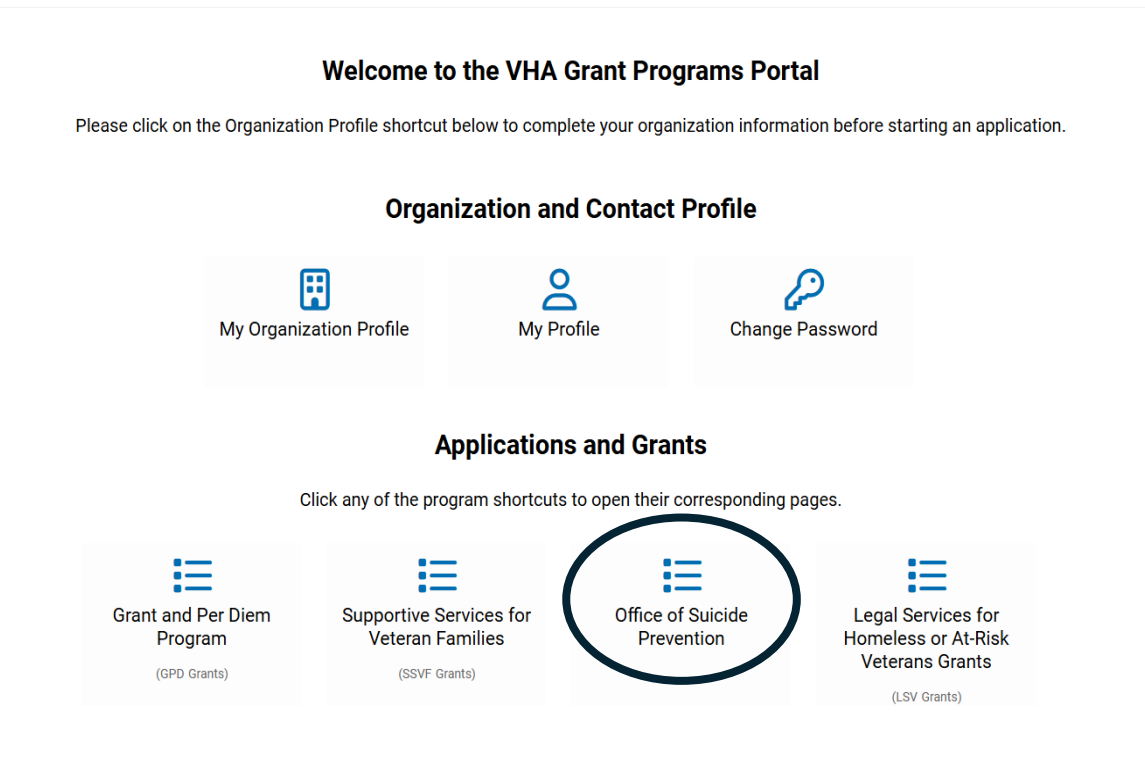